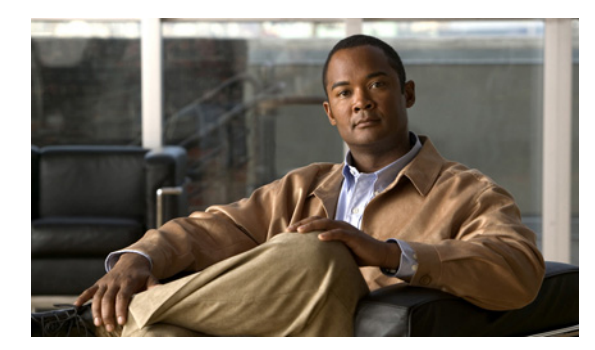

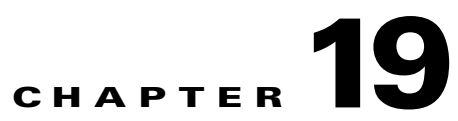

# **Cisco Unity Connection Conversation**

See the following sections:

- Custom Keypad Mapping Does Not Seem to Take Effect, page 19-1
- Long Pauses After Listening to the Help Menu, page 19-2
- Determining Which WAV File Is Being Played, page 19-2

## **Custom Keypad Mapping Does Not Seem to Take Effect**

When you use the Custom Key Map tool to customize the key mappings for the Cisco Unity Connection conversation, you must also assign the Custom Keypad Mapping conversation to a user or group of users. Do the applicable procedure.

To Change the Conversation Style for a Single User

| In Cis                                       | co Unity Connection Administration, expand Users, then click Users.                                                                                                    |
|----------------------------------------------|----------------------------------------------------------------------------------------------------|
| On th                                        | e Search Users page, click the alias of the user.                                                                                                    |
|                                              |                                                                                                    |
| Note                                         | If the user does not appear in the search results table, set the applicable parameters in the search fields at the top of the page, and click <b>Find</b> .                                                                                           |
| On th                                        | e Edit menu, click <b>Phone Menu</b> .                                                                                                    |
| In the                                       | Touchtone Conversation list, click the applicable Custom Keypad Mapping.                                                                                                    |
|                                              |                                                                                                    |
| Click                                        | Save.                                                                                                    |
| Click<br>To Spe                              | Save.<br>ecify a Custom Keypad Mapping Conversation for Multiple User Accounts at Once                                                                                                    |
| Click<br>To Spe<br>In Cis                    | Save.<br>ceify a Custom Keypad Mapping Conversation for Multiple User Accounts at Once<br>co Unity Connection Administration, expand Tools, then click Bulk Edit Utility.<br>Bulk Edit utility, find the user accounts that you want to edit          |
| Click To Spe In Cis In the                   | Save.<br>crify a Custom Keypad Mapping Conversation for Multiple User Accounts at Once<br>co Unity Connection Administration, expand Tools, then click Bulk Edit Utility.<br>Bulk Edit utility, find the user accounts that you want to edit.         |
| Click<br>To Spe<br>In Cis<br>In the<br>Click | Save.<br>cify a Custom Keypad Mapping Conversation for Multiple User Accounts at Once<br>co Unity Connection Administration, expand Tools, then click Bulk Edit Utility.<br>Bulk Edit utility, find the user accounts that you want to edit.<br>Next. |

- **Step 5** Check the **Touchtone Conversation Style** check box, and then select the phone keypad conversation with the keypad mapping that you want users to hear.
- Step 6 Click Next, and then click Finish.

### Long Pauses After Listening to the Help Menu

After playing a Help menu, Cisco Unity Connection waits for a key press. Users can press a key for the command they want, or press 0 to hear the Help menu of command options again.

### **Determining Which WAV File Is Being Played**

To determine which WAV file is being played off of the hard disk, do the following procedures in the order given.

#### To Download the Remote Port Status Monitor

- **Step 1** In a web browser, go to the Cisco Unity Tools website at http://www.ciscounitytools.com.
- Step 2 Click the CUC 2.x/7.x Tools tab.
- **Step 3** On the CUC 2.x/7.x Tools page, in the left column of the table, click **Port Status Monitor**.
- **Step 4** On the Remote Port Status Monitor page, click **Download Now**.
- **Step 5** Follow the on-screen instructions to download the Remote Port Status Monitor tool.

#### To Configure Cisco Unity Connection for the Remote Port Status Monitor

 Step 1
 In Cisco Unity Connection Administration, expand System Settings, then click Advanced > Conversations.

 Step 2
 On the Conversation Configuration page, check the Enable Remote Port Status Monitor Output check box.

 Step 3
 In the IP Addresses Allowed to Connect for Remote Port Status Monitor Output field, enter the IP addresses of your workstations.

 Note that you can enter up to 70 IP addresses, separated by commas.

 Step 4

### To Enable the PhraseServerToMonitor Micro Trace and View the WAV File Name

- **Step 1** In Cisco Unity Connection Serviceability, on the Trace menu, click **Micro Traces**.
- **Step 2** On the Micro Traces page, in the Server field, click the name of the Cisco Unity Connection server and click **Go**.

- Step 3 In the Micro Trace field, click PhraseServerToMonitor and click Go.
- **Step 4** Check the check boxes for all levels and click **Save**.
- **Step 5** On your workstation, start Remote Port Status Monitor.
- Step 6 Make a call to Cisco Unity Connection so that the WAV file is played.The full path of the WAV files being played appears in the Remote Port Status Monitor window.
- **Step 7** In Cisco Unity Connection Serviceability, disable the traces that you enabled in Step 3 and Step 4, then click **Save**.

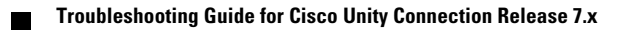